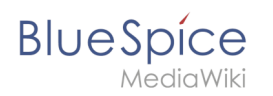

## Inhaltsverzeichnis

| 1. Seiten erstellen                  | 2  |
|--------------------------------------|----|
| 2. Referenz:PageTemplates            | 6  |
| 3. Seiten umbenennen und verschieben | 6  |
| 4. Unterseiten                       | 13 |
| 5. Weiterleitungen                   | 13 |

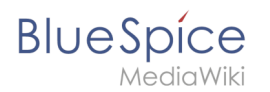

## Seiten erstellen

Ein wichtiger Aspekt des Wiki-Prinzips ist, dass Information unbürokratisch und schnell mit anderen geteilt werden kann. Jeder Wiki-Benutzer mit Schreibrechten sollte daher zumindest im Namensraum (Seiten) ohne weitere Vorkenntnisse und Sonderrechte jederzeit eine Seite erstellen und bearbeiten können.

## Inhaltsverzeichnis

| 1 Wie erstelle ich eine Seite?         | 3   |
|----------------------------------------|-----|
| 1.1 Über das Suchfeld                  | . 3 |
| 1.2 Über die Schaltfläche "Neue Seite" | 3   |
| 1.3 Über einen Textlink (Redlink)      | 4   |
| 1.4 Über die Webadresse                | 5   |
| 2 Eine Vorlage auswählen               | 5   |
| 3 Tipps                                | 6   |
| 4 Verwandte Themen                     | 6   |

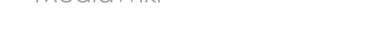

BlueSpice

## Wie erstelle ich eine Seite?

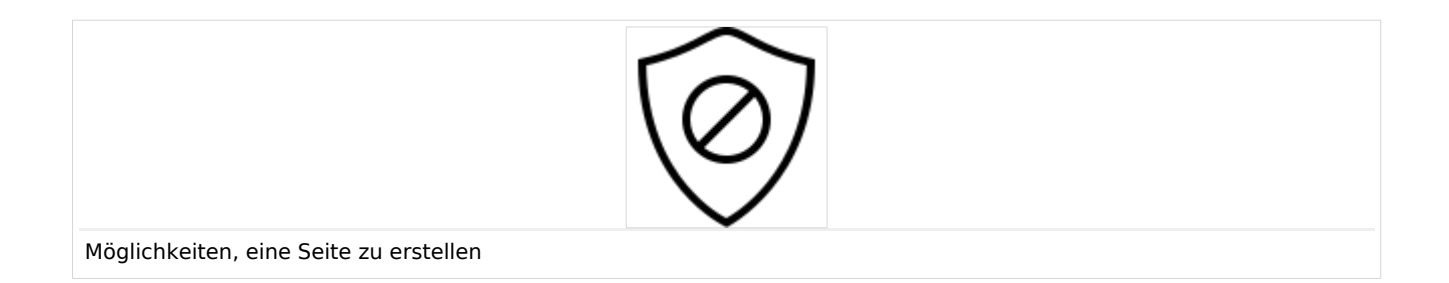

In BlueSpice gibt es mehrere Möglichkeiten, eine neue Seite anzulegen:

- über das Suchfeld
- über die "+"-Schaltfläche
- über einen Textlink (Redlink)
- über die Webadresse ("url")
- über eine Inputbox
- über Formulareingabe

## Über das Suchfeld

Vielleicht existiert bereits eine Information zu Ihrem Thema. Bevor Sie eine neue Seiten anlegen, können Sie kurz über die Suchfunktion Begriffe zu Ihrem Thema eingeben und existierende Seiten überprüfen. Existiert noch keine Seite zu Ihrem Thema, klicken Sie auf den roten Link "Seite *[Seitenname]* erstellen" in den Suchergebnissen:

| Q Installation                                       | 0                                                                                                    |
|------------------------------------------------------|----------------------------------------------------------------------------------------------------|
| Letzte Änderung: 12:21, 23. Sep. 2019                | <ul> <li>Seite "Installation" erstellen</li> <li>Volltextsuche</li> </ul>                                                                             |
| Installation von Texvc<br>Installation von PhantomJS | Vielleicht suchen Sie auch nach                                                                                                    |
| Installation BlueSpice 3 mit Installer               | Performance-Optimierungen: MySQL (MariaDB)<br>Webservice: PDF-Export<br>Performance-Optimierungen: ManualRecache des<br>Lan<br>Webservice: VisualDiff |

### Über die Schaltfläche "Neue Seite"

Neben dem Suchfeld befindet sich eine Schaltfläche zum Erstellen einer Seite. Diese ist nur aktiviert, wenn Sie eingeloggt sind und Schreibrechte auf dem Wiki (oder in einem bestimmten Namensraum) besitzen:

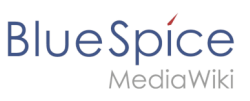

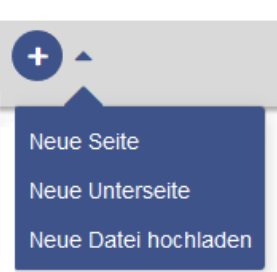

Hier können Sie eine Seite oder eine Unterseite zur aktuellen Seite erstellen. Zusätzlich können Sie hier auch eine Datei (Bild, PDF, Word-Datei, usw.) ins Wiki hochladen.

Auf diese Weise gelangen Sie direkt in den Bearbeitungsmodus (und haben nicht die Möglichkeit eine Seitenvorlage auszuwählen).

## Über einen Textlink (Redlink)

Sie möchten beispielsweise die Seite "Training" erstellen. Im Fließtext auf der aktuellen Seite können Sie direkt den Text auswählen und als Link auf eine neue Seite definieren. Dadurch entsteht ein sogenannter Redlink, der hierdurch bereits angelegt wurde, für den es aber noch keine Wikiseite gibt. Die Beispielseite "Training" ist somit auch auf der Spezialseite "Gewünschte Seiten" gelistet.

Mit VisualEditor: Klicken Sie auf die Link-Schaltfläche oder drücken Sie Strg+K, um eine Seite zu erstellen. Geben Sie nun den Seitennamen ein. Wenn noch keine Seite mit diesem Namen existiert, wird die Seite rot angezeigt und das Seitensymbol zeigt ein Fragezeichen. Klicken Sie "Einfügen", um den Redlink zu erstellen.

| Abbrechen         | Link          | Einfügen       |              |
|-------------------|---------------|----------------|--------------|
| Seiten suchen     | Externer Link | Link auf Datei |              |
| <b>Q</b> Training |               |                | Im Quelltext |
| ? Training        |               |                |              |

In der Quelltextbearbeitung geben Sie den neuen Seitennamen als Link an:

[[Training]]

Da die Seite noch nicht existiert, ist der Link nach dem Speichern rot dargestellt:

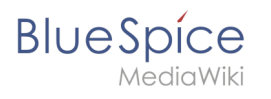

Beratung und Technik aus einer Hand. I sondern passt diese an, hilft bei der Ko Dazu bietet Hallo Welt<mark> Training</mark>an.

## Über die Webadresse

Sie können eine Seite auch direkt über die Adressleiste Ihres Webbrowsers anlegen:

| 🛈 🔒 https://de.v | wiki. <b>bluespice.com</b> /wiki/Support                                                                                                    | ⊡ ☆               |
|------------------|----------------------------------------------------------------------------------------------------|-------------------|
|                  | Q Finde                                                                                                    | 0-0-              |
|                  | (Seiten): Support                                                                                                    | Seite Diskussion  |
|                  | Support                                                                                                    |                   |
|                  | Diese Seite existiert noch nicht. Sie können hier eine neue Seite verfassen. Falls Sie nichts eingeben möchten, klicken Sie auf<br>des Browsers, um zu der letzten Seite zurückzukehren. | den Zurück-Button |
|                  | Sie können eine dieser Vorlagen auswählen:                                                                                                    |                   |
|                  | Leere Seite<br>Beginnen Sie mit einer leeren Seite.                                                                                                    |                   |
|                  | (Seiten)                                                                                                    |                   |
|                  | Referenzseite<br>Seitenvorlage zum erstellen von Referenzseiten.                                                                                                    |                   |

Hierzu wechseln Sie den aktuellen Seitennamen einfach mit einem neuen aus. Hier legen wir eine Seite "Support" im Hauptnamensraum (Seiten) im BlueSpice Helpdesk an:

```
https://de.wiki.bluespice.com/wiki/Support
```

### Eine Vorlage auswählen

Beim Anlegen einer Seite werden Sie zu einer Übersichtsseite weitergeleitet (außer beim Erstellen mit der Schaltfläche "Neue Seite"). Dort wählen Sie - falls vorhanden - aus

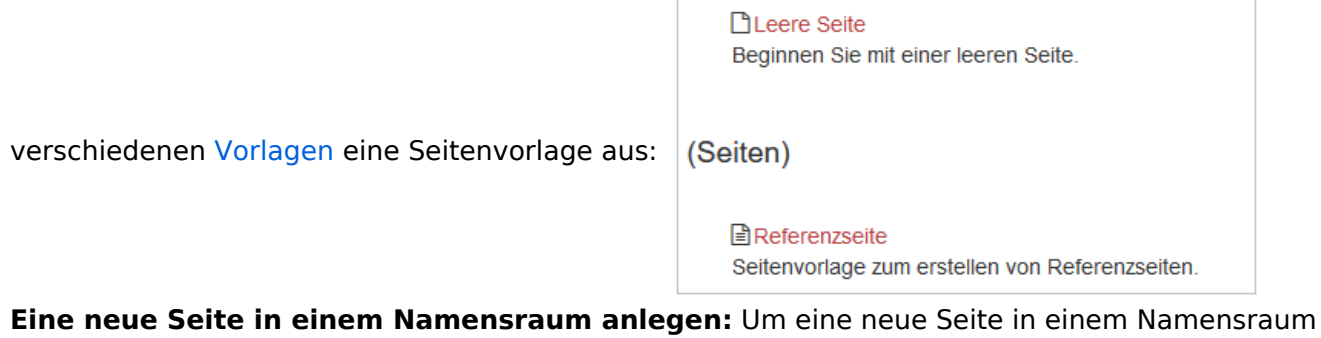

anzulegen, geben Sie vor den Seitennamen den Namensraum an, gefolgt von einem Doppelpunkt. Beispiel: Hilfe:Neuer\_Artikel

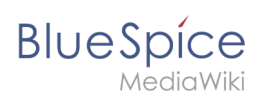

## Tipps

- **Browsernavigation:** Versuchen Sie beim Erstellen von Seiten auf die Verwendung des Back-Buttons zu verzichten, um keine Inhalte zu verlieren, die Sie noch nicht abgespeichert haben oder die Sie erneut bearbeiten möchten.
- Weiterleitungen: Sind Sie der Meinung, dass ein Artikeltitel häufiger mit einem anderen Synonym gesucht wird? Dann legen Sie zunächst einen neuen Artikel mit diesem Namen an. Arbeiten Sie dann mit einer Weiterleitung.
- Titelwahl: In einem Wiki haben Titel eine große Bedeutung. In Wikis mit vielen Einträgen kommt es vor, dass Autoren "auf gut Glück" Verweise auf Seiten setzen, die sie im Zusammenhang ihres Eintrags für wichtig erachten. Es sollte also darauf geachtet werden, dass der Titel möglichst knapp und genau bezeichnet, um was es auf der Seite geht. Einzelne Worte eignen sich sehr gut, aber auch kurze Sätze wie "warum Wikis funktionieren" können brauchbare Namen sein. Darüber hinaus erleichtern aussagekräftige Seitentitel auch den Lesern die Orientierung und die Suche nach einem Beitrag.
- Schreibweise: Bei der Verlinkung zu einer bereits bestehenden Seite sollten Sie auf deren genaue Schreibweise achten. Wenn Sie z.B. [[Hello world]] statt [[Hello World]] eingeben, entsteht wieder eine neue Seite, da die Links unterschiedlich geschrieben wurden. Berücksichtigen Sie daher auch Groß-/Kleinschreibung und Leerzeichen. Lediglich beim Anfangsbuchstaben macht es keinen Unterschied, ob Sie diesen groß oder klein schreiben.
- **Namensräume:** Um einen Artikel in einem anderen Namensraum anzulegen, muss vor dem jeweiligen Artikelnamen der Namensraum stehen, also z.B. [[Namensraum:Artikelname]].
- Sonderzeichen: Die folgenden Zeichen können in Titeln nicht verwendet werden: { } & ? < > \ und , . Mehr hierzu finden Sie auch auf Mediawiki (englisch).
- **Unterseiten:** Das Zeichen / wird verwendet, um eine Unterseite zu erstellen.

### Verwandte Themen

- Seitentitel ändern
- Weiterleitungen Umgang mit Synonymen
- Seitenvorlagen erstellen und benutzen

## Referenz:PageTemplates

Weiterleitung nach:

Referenz:BlueSpicePageTemplates

## Seiten umbenennen und verschieben

### Inhaltsverzeichnis

# Blue Spice MediaWiki

#### Seiten erstellen

| 2 Was passiert beim Verschieben?   | 8  |
|------------------------------------|----|
| 3 Wie verschiebe ich eine Seite?   |    |
| 3.1 Mit Weiterleitung verschieben  | 10 |
| 3.2 Ohne Weiterleitung verschieben |    |
| 4 Seitentitel neu vernetzen        | 11 |
| 5 Verwandte Themen                 |    |

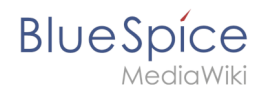

## Warum werden Seiten verschoben?

Eine Wikiseite kann nur umbenannt werden, indem man sie verschiebt.

Das Verschieben ist nötig, da sich beim Umbenennen auch die Webadresse der Seite ändert. Im Normalfall gibt es viele Verlinkungen zu einer Wikiseite. Es ist daher wichtig, dass diese Links auch nach einer Umbenennung der Seite noch funktionieren.

Eine Seite kann mit oder ohne Weiterleitung der Originalseite verschoben werden. Sehen wir uns die Unterschiede genauer an.

## Was passiert beim Verschieben?

Wenn Sie eine Seite verschieben:

- wird der Seitenname und damit der Seitentitel umbenannt
- wird der Seiteninhalt auf der neuen Seite angezeigt
- wird die Versionsgeschichte der Originalseite auf die neue Seite übertragen

Wenn Sie von der Originalseite auf die neue Seite weiterleiten, wird zusätzlich eine Seite mit dem alten Seitennamen erstellt. Diese Seite dient dann als Weiterleitung zur neuen Seite. Wenn Sie keine Weiterleitung erstellen, wird die Originalseite einfach ersetzt. In diesem Fall sollten Sie die Verlinkung zur alten Seite auf Ihrem Wiki überprüfen und aktualisieren.

Im folgenden Diagramm ist dargestellt, wie eine Seite "Emobile" zur Seite "Elektrofahrzeuge" umbenannt wird:

Bearbeiten

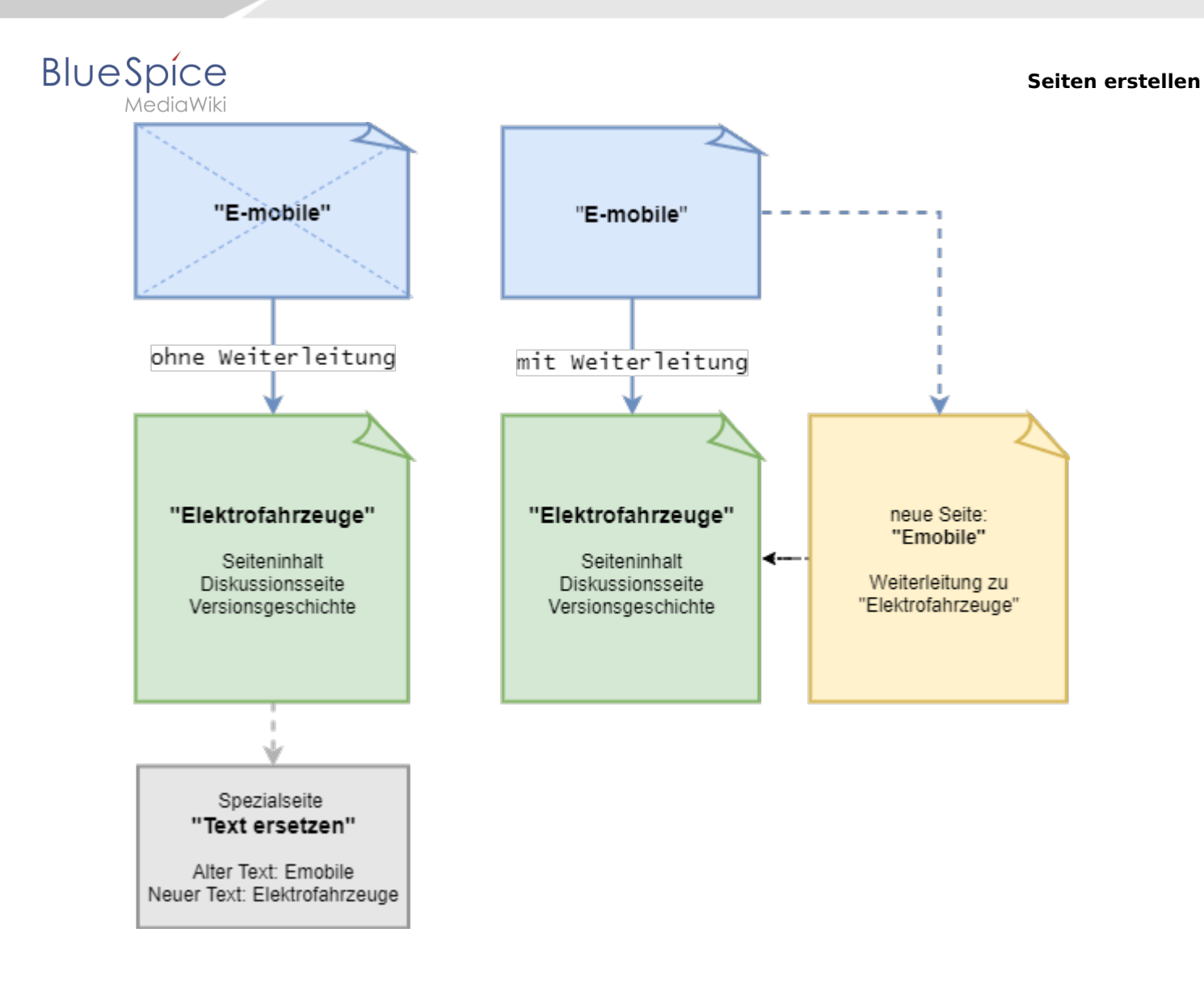

## Wie verschiebe ich eine Seite?

Eine Seite wird über den Menüpunkt "Seite verwalten > Verschieben" in den Seitenwerkzeugen verschoben und somit umbenannt:

1. Klicken Sie "Verschieben":

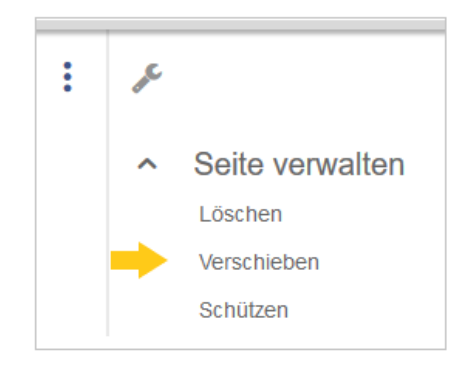

2. Das Dialogfenster "Seite verschieben" öffnet sich:

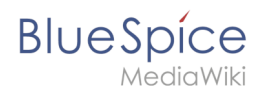

| Neuer Titel:          |                       |     |
|-----------------------|-----------------------|-----|
| (Seiten)              | ~                     |     |
| Unterseiten einsetzen |                       |     |
| Grund:                |                       |     |
|                       |                       | 255 |
|                       |                       |     |
| 🗸 Weiterleitung erste | ellen                 |     |
| Veiterleitung erste   | ellen<br>e beobachten |     |
| Veiterleitung erst    | ellen<br>e beobachten |     |

3. Wählen Sie unter "Neuer Titel" den Namensraum für Ihre Seite und überschreiben Sie den Originaltitel:

| Seite verschieben     |   |   |
|-----------------------|---|---|
| Neuer Titel:          |   |   |
| (Seiten)              | ~ | ] |
| Unterseiten erstellen |   |   |
|                       |   |   |

- 4. Geben Sie optional im Textfeld "Grund" an, warum es nötig war die Seite zu verschieben.
- 5. Weiterleitung erstellen: Je nach Verlinkungsstatus oder Zweck einer Seite müssen Sie nun entscheiden, ob Sie die Seite mit oder ohne Weiterleitung verschieben.
- 6. Quell- und Zielseite beobachten: Geben Sie an, ob Sie bei einer Weiterleitungen die Quell- und Zielseite auf Ihre Beobachtungsliste setzen wollen.
- 7. Klicken Sie "Seite verschieben".

### Mit Weiterleitung verschieben

In diesen Fällen ist es sinnvoll, eine Weiterleitung zu erstellen:

- Die Originalseite ist auf vielen anderen Seiten verlinkt (z.B. von anderen Websites oder anderen internen Wikiseiten)
- Der Titel der Originalseite wird manchmal in der Suche verwendet und die Seite soll über beide Bezeichnungen gefunden werden.

### **Ohne Weiterleitung verschieben**

In diesen Fällen ist es sinnvoll, ohne eine Weiterleitung zu verschieben:

- Im Titel wird ein Rechtschreibfehler korrigiert. Es gibt nur wenige Links zur Seite und diese lassen sich leicht finden und ersetzen.
- Der Originalitel soll in der Suche nicht mehr auftauchen.
- Eine unnötige Umleitung über eine Weiterleitungsseite soll vermieden werden.

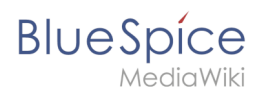

## Seitentitel neu vernetzen

Nach dem Verschieben sehen Sie eine Bestätigungsseite. Wenn Sie keine Weiterleitung erstellt haben, ist es wichtig zu überprüfen, ob bestehende Wikilinks zur Originalseite existieren. Diese müssen dann entsprechend auf den neuen Seitennamen angepasst werden, damit die Seite neu vernetzt wird. Gehen Sie daher über den Link auf der Bestätigungsseite auf die Seite "Spezial: Text ersetzen":

| Verschiebung erfolgreich                                                                                                    |
|----------------------------------------------------------------------------------------------------|
| Die Seite "Unterseiten einsetzen" wurde nach "Unterseiten erstellen" verschoben.                                                                      |
| Die Erstellung einer Weiterleitung wurde unterdrückt.<br>Um auch Links auf diese Seite in anderen Seiten zu verändern, gehe zu Spezial:Text ersetzen. |

Wenn Sie die Überprüfung nicht sofort gemacht haben, können Sie auch jederzeit nachträglich auf die Spezialseite gehen. Über die Seite "Text ersetzen" finden Sie Seiten und Inhalte, die den Text des Originaltitels (z.B. "Unterseiten einsetzen") enthalten.

Geben Sie den ursprünglichen Seitentitel unter "Vorhandener Text" ein und den neuen Seitentitel unter "Neuer Text":

| Vorhandener Text: | Unterseiten einsetzen |
|-------------------|-----------------------|
|                   |                       |
|                   |                       |
| Neuer Text:       | Unterseiten erstellen |
|                   |                       |
|                   |                       |

Wählen Sie über die Schaltfläche "Alle" alle Wikibereiche aus, um vorhandene Verweise auf die Originalseite zu finden:

## BlueSpice

MediaWiki

| Suche in Namensräumen:                                                                                                    |  |  |  |
|----------------------------------------------------------------------------------------------------|--|--|--|
| V       (Seiten) V       Diskussion       V       Datei       V       Datei Diskussion       Wahle aus:       Alle       Keine         V       Benutzer       Benutzer Diskussion       V       MediaWiki V       MediaWiki Diskussion       V       Hilfe       V       Hilfe Diskussion         V       (Seiten) V       Diskussion       Vorlage       Vorlage Diskussion       V       Kategorie Diskussion       V                                                                                                    |  |  |  |
| <ul> <li>Formular</li> <li>Formular Diskussion</li> <li>Konzept</li> <li>Konzept Diskussion</li> <li>Konzept Diskussion</li> <li>Konzept Diskussion</li> <li>Konzept Diskussion</li> <li>Konzept Diskussion</li> <li>Modul</li> <li>Modul</li> <li>Modul</li> <li>Modul</li> <li>Modul</li> <li>Konzie Diskussion</li> <li>Gadget-Definition</li> <li>Gadget-Definition</li> <li>Gadget-Definition</li> <li>Setup</li> <li>Setup</li> <li>Legal</li> <li>Legal</li> <li>Konzept</li> <li>Konzept</li></ul> |  |  |  |
| Optionale Filter:<br>Ersetze nur in der Kategorie:<br>Ersetze nur in Seiten mit dem Präfix:                                                                                                    |  |  |  |
| Ersetze Text im Seiteninhalt  Ersetze Text auch in Seitentiteln (sofern möglich)                                                                                                    |  |  |  |
| Diese Bearbeitungen über Spezial:Letzte Änderungen und Beobachtungslisten ankündigen                                                                                                    |  |  |  |

Wenn Sie nun auf "Fortfahren" klicken, wird der Text noch nicht ersetzt. Es wird zuerst eine Übersichtsseite mit den gefundenen Ergebnissen angezeigt. Überprüfen Sie, welche der Ergebnisse sie ersetzen wollen und setzen Sie die entsprechenden Häkchen. Klicken Sie "Ersetzen", um die Ersetzung durchzuführen:

| Text ersetzen                                                                                                    |
|----------------------------------------------------------------------------------------------------|
| Ersetzen von "Unterseiten einsetzen" durch "Unterseiten erstellen" im Text der Seiten:<br>Informationen der StatusleisteiewExtended ReviewExtended]]  Thema2 =[[Unterseiten einsetzen Unterseiten]]  Thema3 =[[ReferenzArtic<br>Unterseiten - #REDIRECT [[Unterseiten einsetzen]]<br>Book:Nutzerhandbuchn einfügen Kategorien einfügen]] ** [[Unterseiten einsetzen Unterseiten einsetzen]] ** [[Das Konzept der Namensräume]Das |
| Ersetzen                                                                                                    |

Die letzte Seite bestätigt nun, dass die Änderungen vorgenommen wurden:

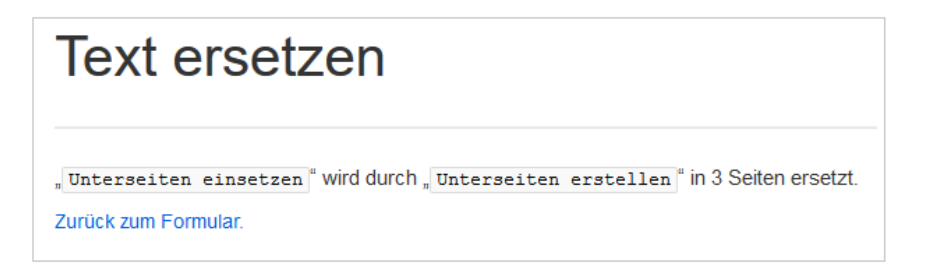

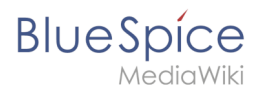

Ihr Wiki ist nun wieder korrekt verlinkt und die Bearbeitung der Seitenumbenennung somit abgeschlossen. Bis die Änderungen auch tatsächlich sichtbar werden, kann es - je nach Anzahl der Ersetzungen - etwas dauern. Die Änderungen durch diese Spezialseite werden in einer Warteschlage gesammelt, welche im Hintergrund nach und nach abgearbeitet wird.

## Verwandte Themen

- Weiterleitungen
- Seite löschen
- Unterseiten anlegen

## Unterseiten

Weiterleitung nach:

• Unterseiten erstellen

## Weiterleitungen

Weiterleitung nach:

• Weiterleitungen nutzen